#### **Driver Card**

The Sprint ELD complies with the Federal Motor Carrier Safety Regulations specified in CFR §395.15 and 49 CFR 395.20, among others. Additionally, it meets the requirements of Section 83 of The Commercial Vehicle Drivers' Hours of Service Regulations regarding the use of electronic logging devices.personal credentials.

Sprint ELD complies with the Federal Motor Carrier Safety Regulations outlined in CFR §395.15 and 49 CFR 395.20 et seq. Additionally, it meets the requirements of Section 83 of The Commercial Vehicle Drivers Hours of Service Regulations concerning the use of electronic logging devices.

#### To get started with the Sprint ELD, please ensure the following:

1. Your device is connected to a power source. — MD 🗔 🚔 2. Your device is positioned on the dashboard Luis Jenkins 🔗 Hours of Service so that inspectors can view it without entering the truck. 3. You are logged into the application using (n) 42 Mph 03:48 your personal credentials. Available Driving Time Contine Driving 04:25 B U 6 × On Duty Off Duty Sleeper Yard 14h Window 70h Cvcle 03:48 91%

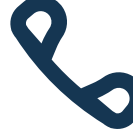

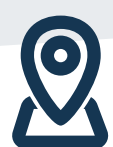

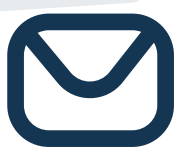

Bo

<u>+1 (405) 303 90 93</u>

sprinteld.com

sprint.elog@gmail.com

## Home Menu

Once you will Log In to the Sprint ELD app, you will see the main "Hours of Service" screen with the following items:

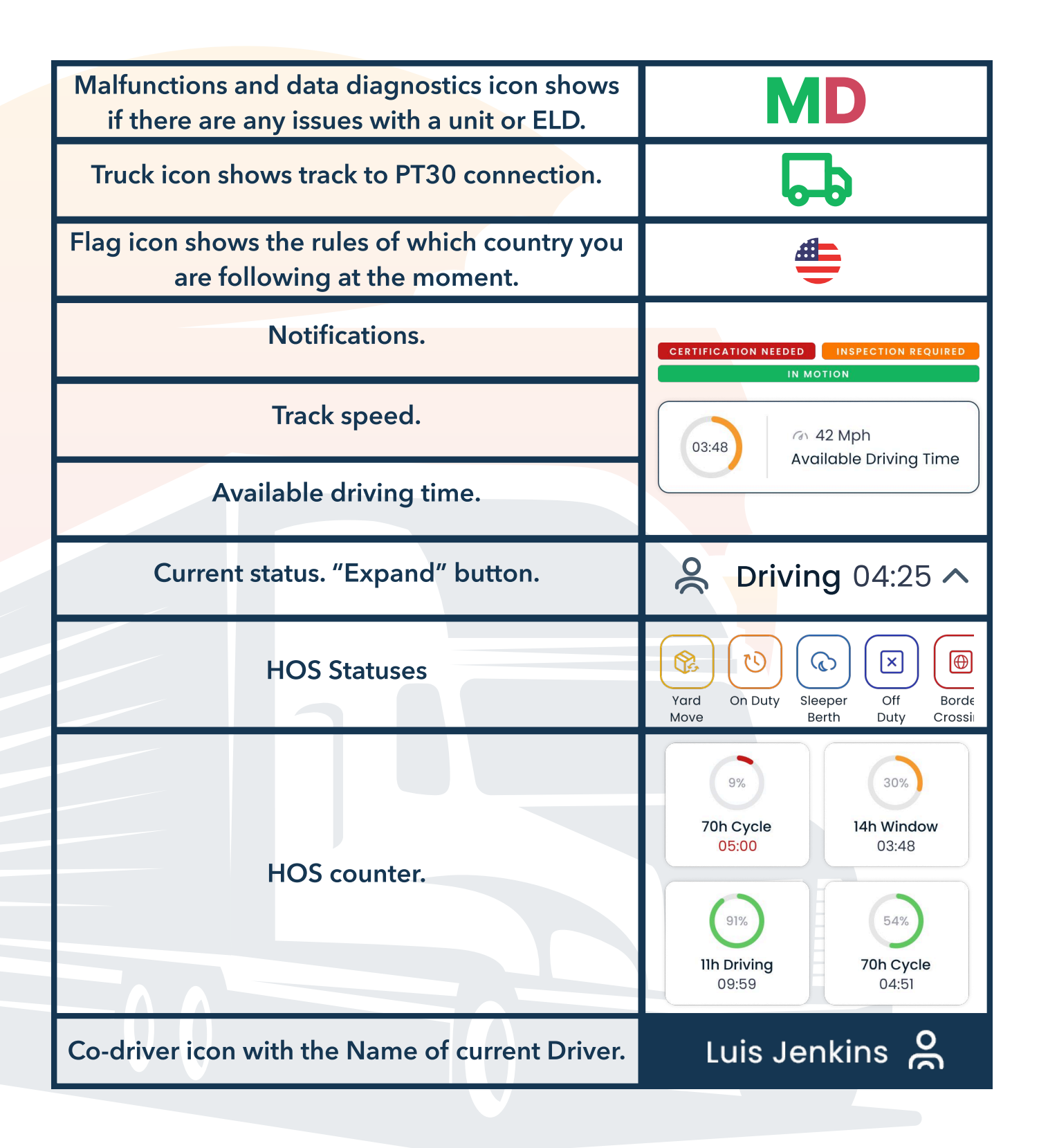

# **DOT Inspection**

The DOT Inspection menu provides summaries of all the collected data about the driver, truck, and trip. You may also use this menu to transfer the data to FMCSA during the DOT inspection, certify your logs, or view unidentified records.

Click on the "Start Inspection" button and check if your logs are ready to be transferred to the safety officials. If everything is OK, click the "Transfer Data" to Roadside Inspector button and choose the method of sending your logs.

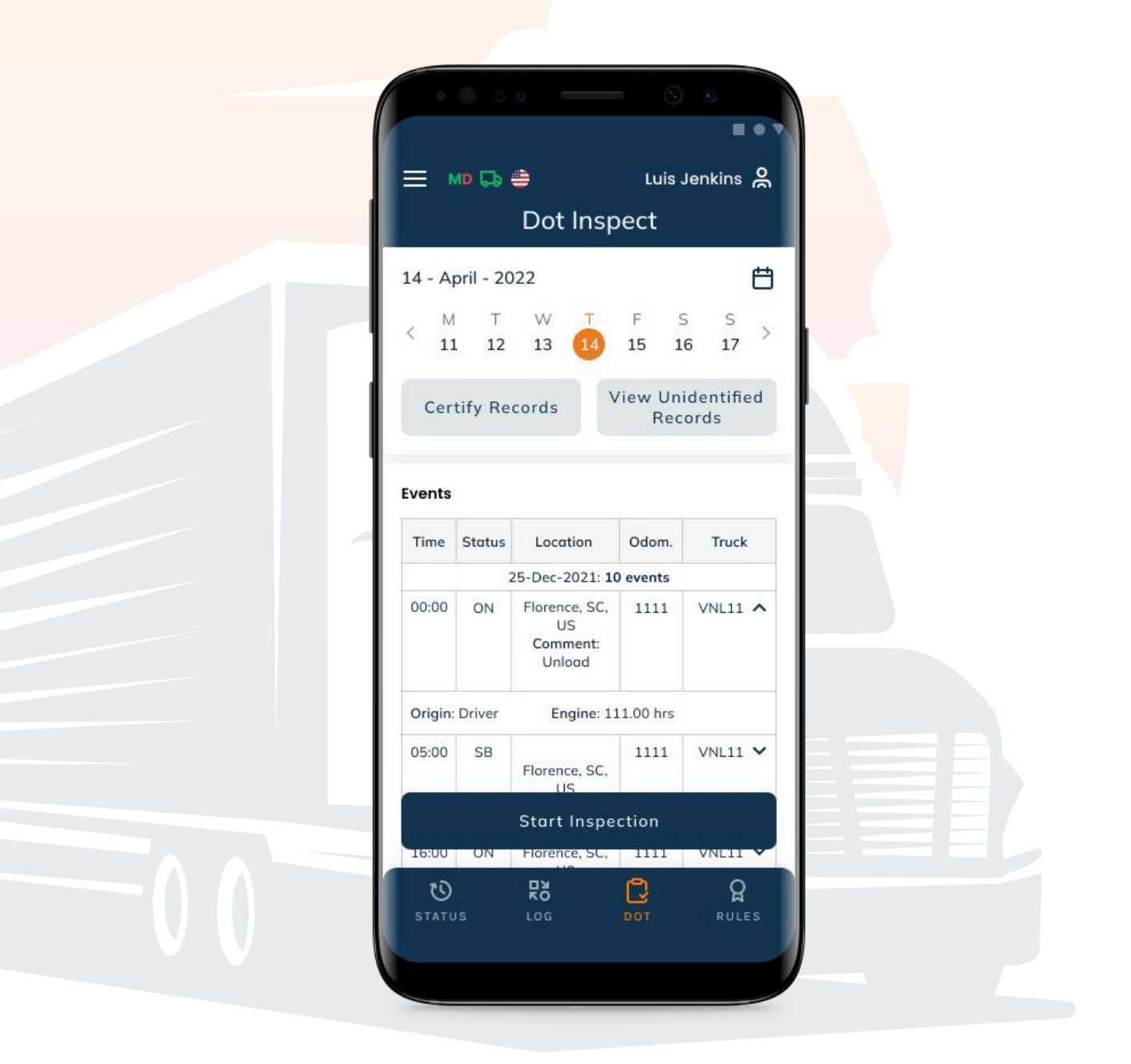

## **Data Transfer**

You can select one of the following methods to transfer the data:

- Send it to the personal email (provided by the inspector);
- Send it to the FMCSA email;
- Send it to the Web Services (FMCSA).

If you select "personal email", you need to enter the recipient's address, add a comment. If you select "Web Services (FMCSA)" or "Email to FMCSA" you need to add a comment. The reporting period will vary depending on the rules of the country in which you operate.

|  | ← Data Transfer X                                                                                          |
|--|----------------------------------------------------------------------------------------------------|
|  | Transfer Method <ul> <li>Email (personal)</li> <li>Email to FMCSA</li> <li>Web Services (FMCSA)</li> </ul> |
|  | Email sprint.elog@gmail.com Comment Send                                                                   |
|  |                                                                                                    |

If you select "personal email", you need to enter the recipient's address, add a comment. If you select "Web Services (FMCSA)" or "Email to FMCSA" you need to add a comment. The reporting period will vary depending on the rules of the country in which you operate.